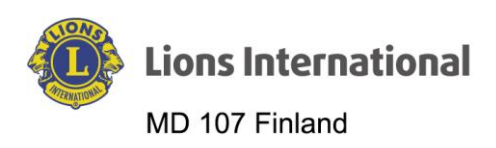

| Dokumentin nimi                                 | Versio | Päiväys  | Laatija            | HUOM! Muutokset |
|-------------------------------------------------|--------|----------|--------------------|-----------------|
| Lion Portal – Jäsenen tie-<br>tojen muuttaminen | 1.0    | 4.5.2024 | Markku Patrikainen |                 |

## Lion Portal

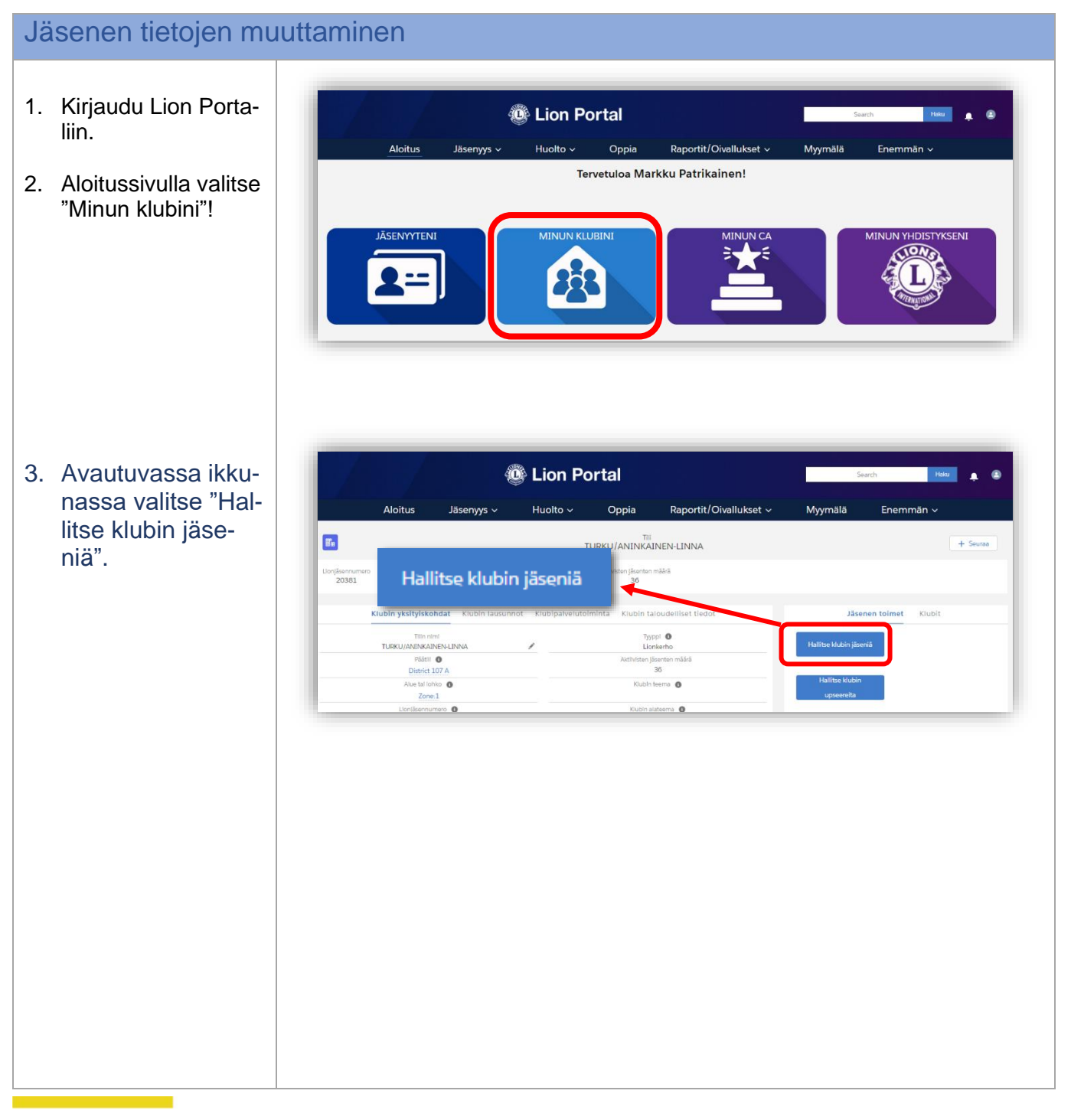

fb.com/LionsFinland 🔘 suomen\_lions\_liitto 🕅 @LionsFinland

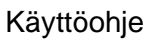

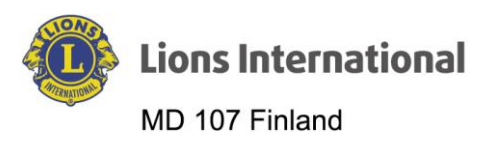

| <ol> <li>Avautuvassa ikku-<br/>nassa valitse<br/>"Muokkaa jäsentä"<br/>ja klikkaa "Seu-<br/>raava".</li> </ol> | Hallitse klubin jäseniä<br>Valitse mitä haluat hallita alla.<br>•<br>•<br>•<br>•<br>•<br>•<br>•<br>•<br>•<br>•<br>•<br>•<br>• |               |                         |  |  |
|----------------------------------------------------------------------------------------------------|----------------------------------------------------------------------------------------------------|---------------|-------------------------|--|--|
|                                                                                                    | Eronnut jäsen                                                                                                    |               |                         |  |  |
|                                                                                                    |                                                                                                    |               | Seuraava                |  |  |
| 5. Seuraavassa ikku-<br>nassa selaa ja va-<br>litse erotettava jä-<br>sen                                      | Hallitse klubin jäseniä                                                                                                    |               |                         |  |  |
| 6 Lopuksi klikkaa                                                                                              | Select Memb                                                                                                    | er to Edit    | Q. Hae tästä luettelost |  |  |
| "Seuraava"                                                                                                    | Näytetään 36/36 kohdetta • 1 kohdetta valittuna                                                                               |               |                         |  |  |
|                                                                                                    |                                                                                                    | ✓ Jasentunnus | s ~                     |  |  |
|                                                                                                    | Viljo Ares                                                                                                    | 706912        |                         |  |  |
|                                                                                                    | Juna Bang                                                                                                    | /94291        |                         |  |  |
|                                                                                                    | Antti Halkasaari                                                                                                    | 704.202       |                         |  |  |
|                                                                                                    |                                                                                                    | 6245000       |                         |  |  |
|                                                                                                    | Painor Holonius                                                                                                    | 79//295       |                         |  |  |
|                                                                                                    | larmo Hellevaara                                                                                                    | 2499605       |                         |  |  |
|                                                                                                    | Kaino Ibanainen                                                                                                    | 26691425      |                         |  |  |
|                                                                                                    | Reijo Innanen                                                                                                    | 794296        |                         |  |  |
|                                                                                                    | <ul> <li>Tero Isomäki</li> </ul>                                                                                              | 4511749       |                         |  |  |
|                                                                                                    |                                                                                                    |               | •                       |  |  |
|                                                                                                    |                                                                                                    |               | Edellinen Seuraava      |  |  |
|                                                                                                    |                                                                                                    |               |                         |  |  |
|                                                                                                    |                                                                                                    |               |                         |  |  |
|                                                                                                    |                                                                                                    |               |                         |  |  |
|                                                                                                    |                                                                                                    |               |                         |  |  |

fb.com/LionsFinland is suomen\_lions\_liitto @LionsFinland

Käyttöohje

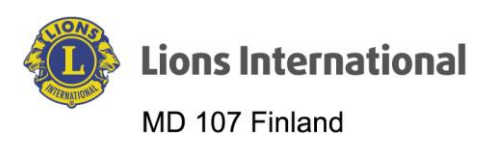

| 7. Avautuvassa ikku-<br>nassa kysytään mitä<br>tietoja haluat vali-<br>tulta jäseneltä muut-<br>taa. Valitaan esi-<br>merkkinä "Osoitetie-<br>dot". | Hallitse klubin jäseniä<br>Jäsenen nimi<br>Kaino Ihanainen<br>Jäsennumero: 26691425                                                                                                    |  |  |  |  |
|----------------------------------------------------------------------------------------------------|----------------------------------------------------------------------------------------------------|--|--|--|--|
| 8. Lopuksi "Seuraava".                                                                                                    | Valitse, mitä jäsentietoja muokkaat:<br>•                                                                                                    |  |  |  |  |
| <ul> <li>9. Avautuu ikkuna, jossa muutokset osoitetietoihin voi tehdä.</li> <li>10. Klikkaa lopuksi "Seuraava"</li> </ul>                           | Hallitse klubin jäseniä                                                                                                    |  |  |  |  |
|                                                                                                    | Jäsenen nimi<br>Kaino Ihanainen<br>Jäsennumero:<br>26691425<br>Address<br>Maa<br>Finland<br>Katuosolte<br>Kertunpolku 7<br>Postinumero<br>20100<br>Kaupunki Osavaitio/provinssi<br>Turku<br>Finland Proper |  |  |  |  |
|                                                                                                    |                                                                                                    |  |  |  |  |

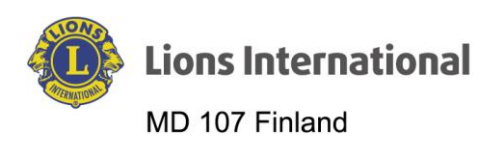

| 11. Järjestelmä tallen-<br>taa muutokset ja pa- |                                                           | Search Haku 🏚 🕲                                         |                         |
|-------------------------------------------------|-----------------------------------------------------------|---------------------------------------------------------|-------------------------|
| laa "Minun klubil"                              | Aloitus Jäsenyys ~                                        | Huolto ~ Oppia Raportit/Oivallukset ~                   | Myymälä Enemmän ~       |
| etusivulle.                                     | Ea                                                        | + Seuraa                                                |                         |
|                                                 | Llonjäsennumero Tyyppi Tila<br>20381 Lionkerho Aktiivinen | Laskutusosoite Aktilvisten jäsenten määrä<br>Finland 35 |                         |
|                                                 | Klubin yksityiskohdat Klubin lausunn                      | t Klubipalvelutoiminta Klubin taloudelliset tiedot      | Jäsenen toimet Klubit   |
|                                                 | Tilin nimi<br>TURKU/ANINKAINEN-LINNA                      | Tyyppi O<br>Lionkerho                                   | Hallitse klubin jäseniä |
|                                                 | Päätiii                                                   | Aktiivisten jäsenten määrä                              |                         |
|                                                 | Alue tal lohko                                            | Kiubin teema                                            | Hallitse klubin         |
|                                                 | Zone:1                                                    |                                                         | upseereita              |
|                                                 | Llonjäsennumero                                           | Klubin alateema 🕚                                       |                         |
|                                                 | Nuorlso-ohjelmat ()                                       | Teeman kuvaus                                           | Hallita edustajia       |
|                                                 | 2081<br>Nuorto-onjernat                                   | Teerran kuous 0                                         | Halita eductajo         |

fb.com/LionsFinland is suomen\_lions\_liitto & @LionsFinland